# 2023년도 실시가능직종 신청 안내

안녕하십니까.

한국기술교육대학교 직업능력심사평가원 훈련기관평가센터입니다. 2023년도 실시가능직종 신청을 다음과 같이 안내하오니, 업무에 참고하시기 바랍니다.

#### 1. 신청방법 및 절차

- (신청 기간) 필요 시 상시 신청 가능
  - 다만, 실시가능직종 신청 후 승인까지 7일 이상 소요되므로,
     각 과정심사 사업별 신청 기간을 고려해 충분한 기간을 확보한
     후 실시가능직종을 신청

○ (신청 방법) HRD-Net 심사평가시스템으로 신청(붙임2 참조)

#### <HRD-Net 실시가능직종 신청 경로>

 O HRD-Net(심사평가시스템) > 인증평가 > 「실시가능직종 신청목록」 > 「신청직종 선택 및 증빙파일 첨부」
 ※ 증빙파일은 5MB 이내로 첨부하여야 하며, 파일이 2개 이상일 경우 zip파일 형태로 첨부

○ (승인 절차) 사전 검토(직업능력심사평가원) → 최종 승인(관할 고용센터)

※ 지정직업훈련시설의 직종 승인 절차는 [붙임1] 참조

### 2. 유의사항

- 실시가능직종으로 승인되지 않은 직종\*은 과정심사 신청이 불가
   하므로, 반드시 심사 신청 마감 7일 전까지 실시가능직종을 신청
  - \* 과정심사를 신청하고자 하는 훈련과정의 NCS 소분류 기준 실시가능직종 승인 여부를 확인하여 미승인된 직종을 신청
  - ※ (예시) 「2023년도 직업능력개발훈련 심사평가」의 신청기간은 2023.4.19. ~ 5.2. 이므로 과정심사 신청을 위해서는 2023.4.25.까지 실시가능직종 신청 필요

- 실시가능직종 승인을 위해 시설·장비 등의 확인이 필요할 경우 관할
   지방고용노동관서 또는 직업능력심사평가원 담당자의 현장조사 가능
- 승인된 실시가능직종은 별도 유효기간 없이 승인 상태가 유지되나, 기관 유형 변경 등으로 직종의 삭제 또는 승인이 취소된 경우 재신청 필요
   ※ (예시) 지정직업훈련시설 → 학원, 학원 → 평생교육시설 등
   ※ HRD-Net(심사평가시스템)에서 직종처리상태 및 승인여부 반드시 확인 필요
- 훈련기관에서는 기존에 승인된 직종 중 운영이 불가한 직종\*이 발생
   할 경우 반드시 해당 직종을 자체적으로 삭제
  - \* 학과(전공), 지정직업 훈련시설 지정서에 명시된 직종, 교육과정 편성표의 과목명, 교습비 게시표의 교습과목 등이 변경되어 승인된 직종과 맞지 않는 경우
  - 운영할 수 없는 직종으로 훈련과정을 승인받은 사실이 확인될
     경우 해당 직종의 훈련과정 선정 취소 가능

#### <HRD-Net 실시가능직종 삭제 경로>

○ HRD-Net(심사평가시스템) > 인증평가 > 「실시가능직종 신청목록」 > 삭제

### 3. 문의처

| 한국기술교육대학교 직업능력심사평가원 훈련기관평가센터 |                                      |  |  |  |  |
|------------------------------|--------------------------------------|--|--|--|--|
| 온라인                          | www.ksqa.or.kr > 소통마당 > Q&A > 훈련기관평가 |  |  |  |  |
| 문의                           | HRD-Net 심사평가시스템 > 과정심사 > 문의게시판       |  |  |  |  |
| 유선 전화                        | 1644-5113(내선 1번), 02-6943-4010       |  |  |  |  |

※ '접수' 처리 상태에서 7일 이상 소요 시 관할 고용센터로 문의 요망

# 붙임1

## 훈련기관 유형에 따른 제출 증빙자료와 검토사항

| 훈련기관 유형                   |          | 제출 증빙자료                                                                                                    | 검토사항                                                |  |  |  |
|---------------------------|----------|----------------------------------------------------------------------------------------------------|-----------------------------------------------------|--|--|--|
| 지정직업<br>훈련시설              |          | · <u>22.6.30. 이후</u> 지정신청(변경지정) 시 승인받은<br>훈련직종(NCS직종) <b>자동연동 및 별도 신청 불필요</b>                              | ·관할 고용센터 검토                                         |  |  |  |
| 고등교육법에<br>의한 학교           |          | ·해당 학교 학칙                                                                                                  | ·고등교육법 제2조에 따른 학교의<br>설치된 학과(전공)와 신청한 훈련<br>직종의 부합성 |  |  |  |
| 평생                        | 일반       | ·평생교육시설 신고증<br>·교육과정 편성표(교육지원청 직인 포함)<br>* 참고: 교육과정 편성표 내 교육지원청<br>직인이 없으면, 교육과정편성 수리 공문<br>(교육지원청) 추가 첨부  | ·교육과정 편성표의 과목명고                                     |  |  |  |
| 시설                        | 학교<br>부설 | ·학교부설 평생교육시설 설치보고 공문(교육부) 등<br>·교육과정 편성표 및 교육과정 신고 공문 등<br>(교육부 공문, 학점은행 종합정보시스템 '기관정<br>보관리-학습과정' 캡처화면 등) | 신청한 훈련직종의 부합성                                       |  |  |  |
| 학원<br>(평생직업<br>교육학원)      |          | · 학원설립·운영등록증<br>· 교육부(www.neis.go.kr)에서 발급한 교습비등 게시표<br>* 참고: 학원에서 자체 발행한 교습비등<br>게시표 불가                   | ·교습비등 게시표의 교습과목과<br>신청한 훈련직종의 부합성                   |  |  |  |
| 타법령에 따른<br>직업훈련시설<br>(기관) |          | ·훈련기관 지정서 또는 교육훈련 법적근거 및<br>기관 정관                                                                          | ·지정서 또는 법령 상에 명시된<br>훈련분야와 신청한 훈련직종의<br>부합성         |  |  |  |
| 사업주 사업주단체<br>등의 시설        |          | ·정관<br>·소속 회원사 명단                                                                                          | ·사업주단체 및 교육적 목적과<br>신청한 훈련직종의 부합성                   |  |  |  |

# 붙임2 HRD-Net 시스템 실시가능직종 신청 방법 1 HRD-Net 심사평가시스템 접속 참고 HRD-Net 심사평가시스템 설치 경로 1 HRD-Net 홈페이지(www.hrd.go.kr) 로그인 → 나의정보 → 행정지원 이용신청 → 승인 → 행정지원시스템 다운로드(심사평가시스템 동시 다운로드) 2 설치URL : https://www.hrd.go.kr:44381 (이용방법 안내 참고) \*\* HRD-Net 심사평가시스템 관련 오류는 한국고용정보원(1577-7114)으로 문의

| OGIN ANBUNCH                                                                                                    |                                                                                        |
|----------------------------------------------------------------------------------------------------|----------------------------------------------------------------------------------------|
| 공인인증서 로그인                                                                                                    | 성명 로그인<br>비밀번호 로 PC정보 무사                                                               |
| 공인인증서 관리     공인인증서 설치       • HRD-Net 시스템에 등록하여 사용 할<br>공인인증서는 "공인인증서 관리"에서<br>등록하시기 바랍니다.       ▲ 훈련기관 사용자는 반드시 공인인증서로<br>로그인해야 합니다. | <ul> <li>사용자 암호는 타인에게 노출되지 않도록<br/>주의하시기 바랍니다.</li> <li>모든 정보는 암호화하여 전송됩니다.</li> </ul> |
| 이용 중 궁금한 사항이 있으신가요?                                                                                                    | 시스템 이용방법이 궁금하신가요?                                                                      |

## ① [HRD-Net 심사평가] 접속

② 공인인증서 등록 후 로그인

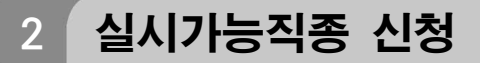

|   | HRD-Net행정지원시스템 🔾 고용노동부 태스트니                                                                                                    | 내부                                      |                                                                                     |                             |                                        |                                | 대매뉴게인화          | 로그아웃         | ×           |
|---|----------------------------------------------------------------------------------------------------|-----------------------------------------|-------------------------------------------------------------------------------------|-----------------------------|----------------------------------------|--------------------------------|-----------------|--------------|-------------|
|   | 공통업무 민증평가 통합심사 (                                                                                                    | 이수자평가 성과                                | a                                                                                   | ·사고 (                       |                                        | он 11 он от <del>са</del> ал л | dez li en a a   | 경우천 메뉴걸<br>X | 백 오,        |
|   | 메뉴 나의 메뉴 💷 1                                                                                                    | 실시가능직종 신황                               |                                                                                     |                             |                                        | _                              |                 | 8            |             |
|   | 인증평가                                                                                                    |                                         | 실시가능직종 신·                                                                           | 청내역 ?                       |                                        | <b>8</b>                       | 응민신청 닫기         | 초기           | 1 승인신청      |
|   | · 평가신청                                                                                                    | 지정시설구분 전체                               | 지정시설 구분                                                                             | 평생교육시설                      |                                        |                                | -               |              |             |
|   | 기관건전성평가결과                                                                                                    | NCS코드 전체                                | 5 승인신청 직종                                                                           | 전택 ▼ 선택                     | ▼ 선택                                   |                                | 6 중복확인          |              | 김색          |
|   | ◎ 역량평가결과 ◎ 평가 최조경과                                                                                                    | 실시가능직종 목록                               | ✔ 첨부파일                                                                              | ★ 등록은 1개만 가능하며 환장자가 pdf.zip | ing gif만 가능히                           | 7 참<br>고 최대 5M까지 등             | 부 삭제<br>로 가능합니다 |              |             |
|   |                                                                                                    | 연번 N                                    |                                                                                     |                             | ,,,,,,,,,,,,,,,,,,,,,,,,,,,,,,,,,,,,,, |                                |                 | 상태           | 삭제          |
| 6 |                                                                                                    | 70 <u>항공기조종운</u> 송                      | 실시가등식용 저리 걸<br>시니가는지조 친리 경                                                          | 과 수진 연락저 전력 후               | ~시/키티아토 이                              | MO/MI SOLAH II                 | - E 1001        |              |             |
|   | ▲ 철시가능적용                                                                                                    | 69 <u>총무 [020201]</u>                   | 실시가응작용 저리 결과 알림을 위한 연락저 성보 세공 및 알림 주진(카카모록, SMS)에 용의합니다. 📄<br>* 미입력/미동의 시 알림 기는 미제공 |                             |                                        |                                | 신청              | 삭제           |             |
| ٩ | ▶ 실시가등식종 신청복록                                                                                                    | 실시가능적종 신청목록 68 <u>인사 조작 [02</u>         |                                                                                     |                             |                                        |                                |                 | 신청           | 삭제          |
|   | <ul> <li>Image: A second second s</li></ul> | 67 <u>일반사부 [020</u>                     |                                                                                     |                             |                                        |                                | 810             | 신청           | 삭제          |
|   |                                                                                                    | 66 <u>새구 [020301]</u><br>65 청과 [020202] |                                                                                     | 평생교육시설<br>평생 고유기성           | 2020-09-24                             | 2020-09-28                     | 승인              | 번경신청<br>비겨시처 | ~~~~~       |
|   |                                                                                                    | 65 <u>역사 [020502]</u><br>64 생산관리 [02040 | 111                                                                                 | 공공교육시설<br>평생교육시석            | 2020-09-24                             | 2020-03-28                     | 승인              | 변경시청<br>     |             |
|   |                                                                                                    | 63 품질관리 [02040                          | 02]                                                                                 | 평생교육시설                      | 2020-09-24                             | 2020-09-28                     | 승인              | 변경신청         | 삭제          |
|   |                                                                                                    | 62 <u>자산운용 [03010</u>                   | 041                                                                                 | 평생교육시설                      | 2020-09-24                             | 2020-09-28                     | 승인              | 변경신청         | 삭제          |
|   |                                                                                                    | 61 <u>증권·외환 [0301</u>                   | 061                                                                                 | 평생교육시설                      | 2020-09-24                             | 2020-09-28                     | 승인              | 변경신청         | 삭제          |
|   |                                                                                                    |                                         |                                                                                     | <b>e 1</b> 2 3 4            | 567                                    | Þ                              |                 |              | 10 개씍보기   ▼ |
|   | 타시스템 열기 🔹 🔥                                                                                                    | 실시가능직종 신청목록                             | ×                                                                                   |                             |                                        |                                |                 |              |             |

① ~ ③ 인증평가 ▶ 실시가능직종 ▶ 실시가능직종 신청목록

④ 승인신청 (기존에 승인받은 직종은 승인신청 불필요)

⑤ ~ ⑧ 승인신청 직종(NCS대분류·중분류·소분류) 선택, 중복확인, 첨부파일 첨부하여 승인신청

※ 신청 시 연락처 입력 및 알림 수신 동의한 경우 반려 결과 알림 제공(카카오톡, SMS)

3 실시가능직종 처리상태 확인

| HRD-Net행정지원시스템 🖓 고용노동부 테스트                  | 내부                               |                                                               |                               | 대매뉴게인화 로  | 그아웃 — 🗆 X                               |
|---------------------------------------------|----------------------------------|---------------------------------------------------------------|-------------------------------|-----------|-----------------------------------------|
| 공통업무 인증평가 통합심사                              | 이수자평가   성과평가   산업계주5             | E심사   컨소시엄심사   심사평기                                           | ·공통 지역산업맞춤형                   | 심 🔿 원격요청  | 메뉴검색 Q                                  |
| 메뉴 나의메뉴 🖾                                   | 실시가능직종 신청목록                      | 인증평가 > 실A                                                     | 시가능적좋 > 실시가능작좋 신청목            | 록 100% ▼  | · ? • · · · · · · · · · · · · · · · · · |
| <ul> <li>평가신청</li> <li>기관건전성평가결과</li> </ul> | <b>지정시설구분</b> 전체<br>NCS코드 전체 ▼   | ▼         변경신청여부         전체           전체         ▼         전체 | <ul> <li>★ 처리상태 전체</li> </ul> | -         | 검색                                      |
| 의 역량평가결과                                    |                                  |                                                               |                               |           |                                         |
| 🖸 평가 최종결과                                   | 열시가등역중 폭독 총 건수 (71건)<br>여버 NCS부류 | 지정시석구부                                                        | 시청익자 처리익자                     | 1 처리상태 시청 | 산대 산제                                   |
| ▶ 공지사항/Q&A                                  | 71 프로젝트관리 [010101]               | 평생교육시설                                                        | 2020-11-30                    | 신청완료      | D of Control                            |
| ▶ 실시가능직종                                    | 70 <u>항공기조종운송 [090401]</u>       | 평생교육시설                                                        | 2020-09-28                    | 접수        |                                         |
| ▶ 실시가능직종 신청목록                               | 69 <u>총무 [020201]</u>            | 평생교육시설                                                        | 2020-09-24 2020-09-28         | 승인 변경     | 신청 삭제                                   |
|                                             | 68 <u>인사·조직 [020202]</u>         | 평생교육시설                                                        | 2020-09-24 2020-09-28         | 승인 변경·    | 신청 🏾 삭제                                 |
|                                             | 67 <u>일반사무 [020203]</u>          | 평생교육시설                                                        | 2020-09-24 2020-09-28         | 승인 변경     | 신청 삭제                                   |
|                                             | 66 <u>재무 [020301]</u>            | 평생교육시설                                                        | 2020-09-24 2020-09-28         | 승인 변경     | 신청 삭제                                   |
|                                             | 65 <u>\$71 [020302]</u>          | 평생교육시설                                                        | 2020-09-24 2020-09-28         | 승인 변경     | 신청 🚺 삭제                                 |
|                                             | 64 <u>품질관리 [020402]</u>          | 평생교육시설                                                        | 2020-09-24 2020-09-28         | 승인 변경     | 신청 삭제                                   |
|                                             | 63 <u>자산운용 [030104]</u>          | 평생교육시설                                                        | 2020-09-24 2020-09-28         | 승인 변경     | 신청 삭제                                   |
|                                             | 62 <u>소방 [050201]</u>            | 평생교육시설                                                        | 2020-09-24 2020-09-28         | 2 승인취소 변경 | 신청 삭제                                   |
|                                             |                                  | ** • <u>1</u> 2 3 4 5                                         | 6 7 8 > *                     |           | 10개쎅보기 💌                                |
| 타시스템 열기 🔹                                   | 실시가능직종 신청목록 ×                    |                                                               |                               |           |                                         |

- ① 신청완료·승인·반려 등 처리상태 확인 가능
- ② '승인취소' 상태인 직종은 신규 승인신청 필요

※ '접수' 처리 상태에서 7일 이상 소요 시 관할 고용센터로 문의

4 실시가능직종 보완신청

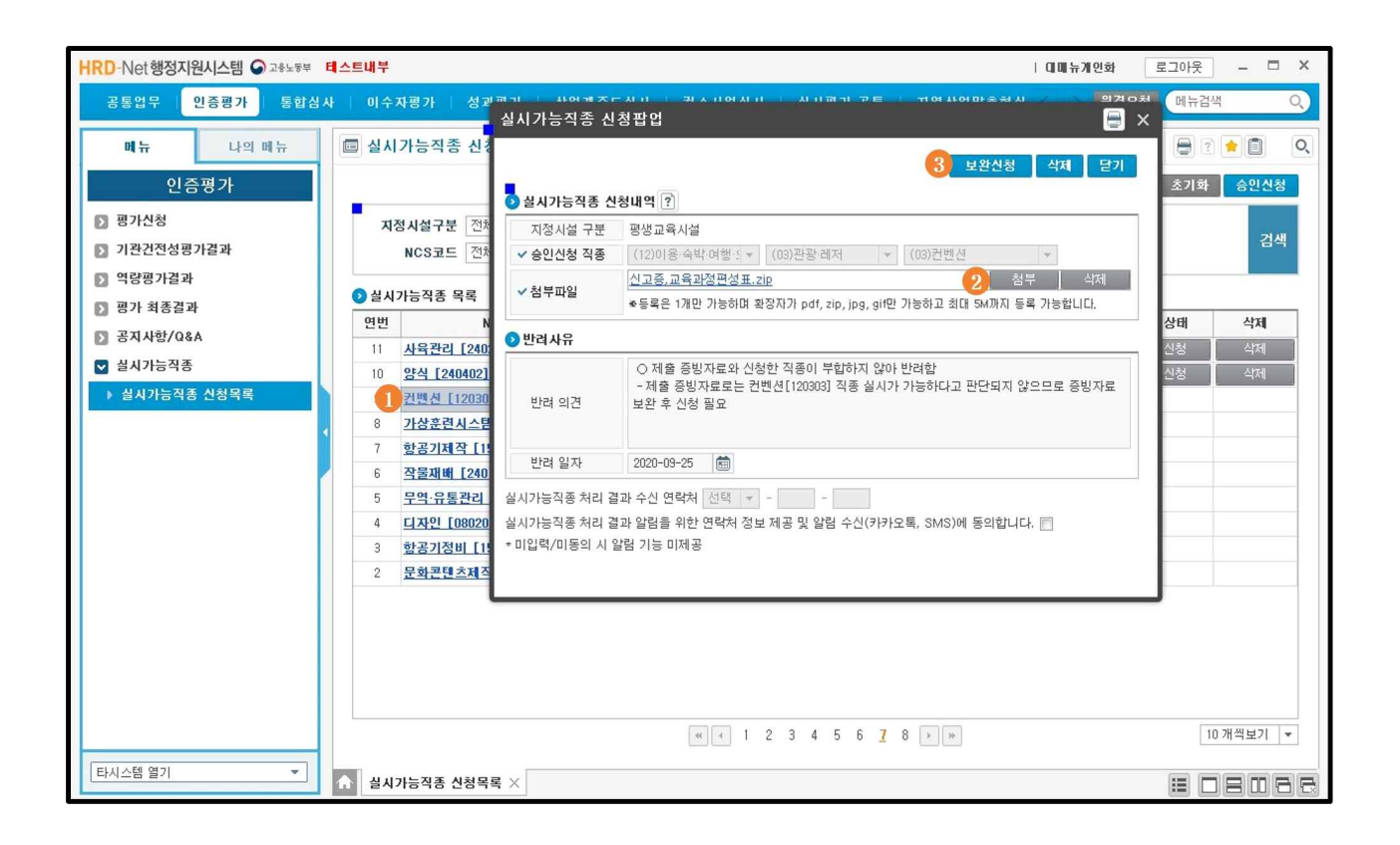

- ① 반려된 신청 건 'NCS 분류' 클릭
- ② ~ ③ 첨부파일 첨부하여 보완신청
- ※ 신청한 실시가능직종의 처리상태를 확인하고, 반려된 경우 필히 반려 의견 확인 후 보완신청 요망